## 災害情報メール配信の登録手順

以下の手順に沿ってご自身のメールアドレスを登録すると、飯塚地区消防本部 より、災害情報メールが届きます。登録の際は、下記に記載の免責事項に同意して 頂きご利用をお願いいたします。

## ■免責事項

本サービスは、飯塚地区消防本部から発表される災害情報をそのまま利用しているものです が、遅延や中断、誤報などが発生する場合もあります。

このため、本サービスだけではなく、他の情報と併せて状況を確認するようにお願いいたします。

本サービスに基づいて被ったいかなる損害についても、飯塚地区消防本部および情報提供者 は一切の責任を負いかねます。情報はご自身の責任においてご利用いただきますようお願い 申し上げます。

なお、本サービスで提供される情報の正確性や詳細情報などに関するお問い合わせには、飯 塚地区消防本部ではいっさいお答えすることができません。ご了承ください。

## 【登録される方】

携帯電話のメールアドレスを登録する場合、迷惑メール設定により確認メールが 届かない場合がございます。

迷惑メール設定を行っている方は、「raiden3.ktaiwork.jp」のドメインを受信 許可にしてください。なお、この操作に伴う携帯電話の操作に関しては、ご購入さ れた携帯会社にご相談ください。

【登録手順】

 災害情報メールを受信する際に使用するメール(G—mail yahoo メール等) アプリ等を開き、下記のメールアドレスに空メールを送信してください。

メールアドレス bousai.iizuka-fd@raiden3.ktaiwork.jp

※ iPhoneで「〇〇〇〇@icloud.com」のメールを使用し空メールを送信 する方は、本文に何らかの文字を入力しなければ、メールを送信できませんので、ご注意ください。 ② 空メール送信後、1分程度で「メールサービス本登録のご案内(下記)」のメー ルが配信されますので、表示されている URL をクリックしてください。

iizuka-fd@raiden3.ktaiwor... 宛先:  $syoubouO\Delta@icloud.com$ メールサービス本登録のご案内 福岡県飯塚地区消防本部災害情報メール メールサービスの仮登録が完了しました。 まだ登録は完了していませんので、 以下のURLから一週間以内に本登録を実施し てください。 クリックする https://raiden3.ktaiwork.jp/register? aid=3198&uid=7246df599a1a32e78e5d78 5e5385ff263eab6f84

③ クリック後、下記ページで氏名を記載、配信情報・グループを選択し「次へ」を クリックしてください。

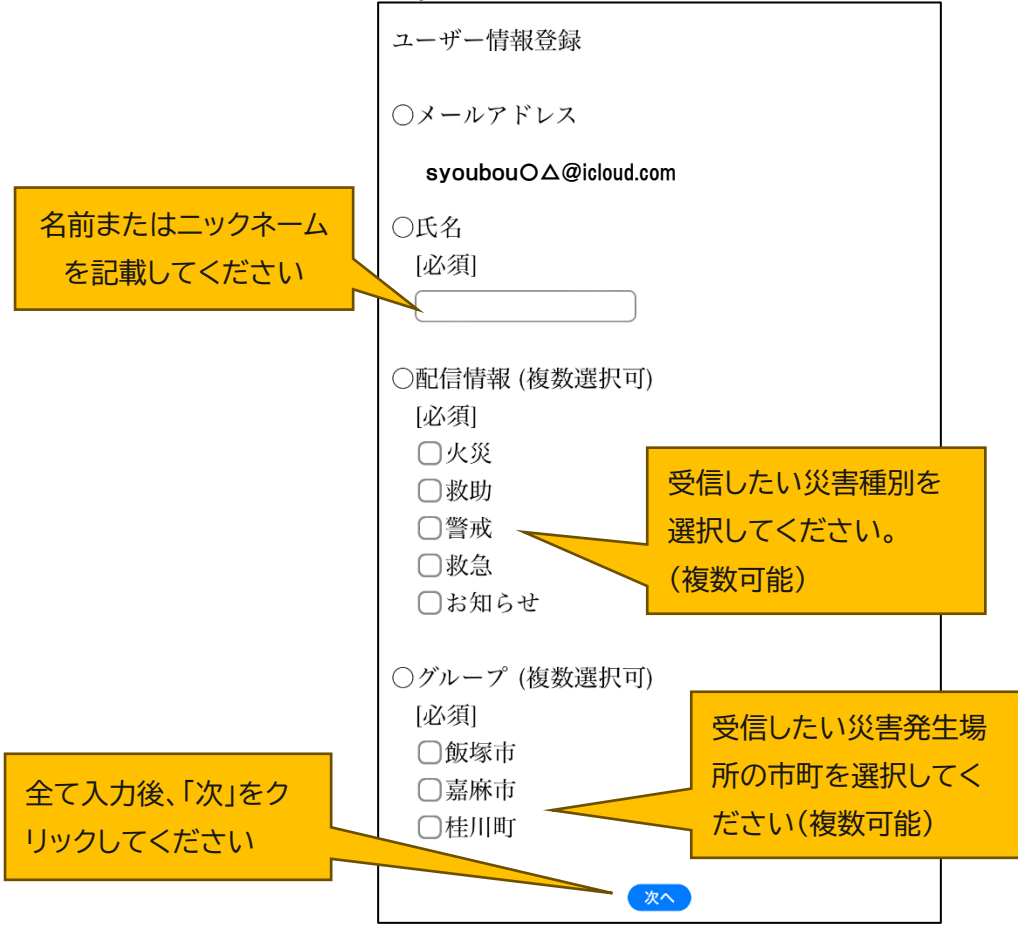

④ 設定内容の確認を行い間違えがなければ「登録」をクリックしてください。

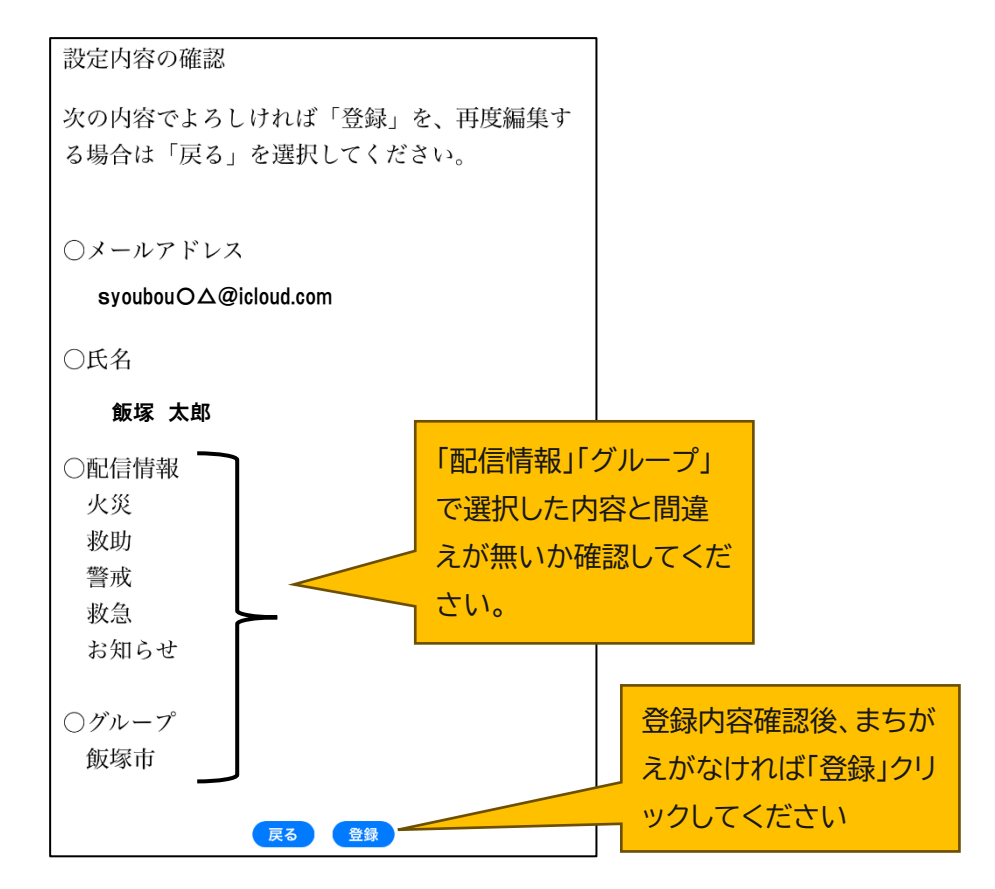

⑤ 登録後、下記の登録完了メールが届きます。

| 登録の完了          |  |
|----------------|--|
| 以上で登録手続きは完了です。 |  |
|                |  |
|                |  |
|                |  |
|                |  |

以上で登録完了となります。